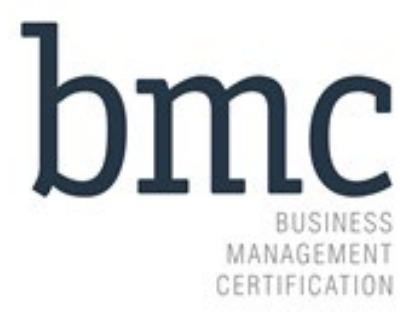

BMC Assurance S.L. Amos de Escalante №2 3D. 39002 Santander (Cantabria) España. t +34 942 075 197 f +34 942 075 897 e: <u>acreditacion@bmcassurance.com</u> w: www.bmcassurance.com

> Documento: ITO CRM L01 Versión Española: 00 Fecha: Mayo 2024

| Propósito                                                     | 3                                                                                                    |
|---------------------------------------------------------------|----------------------------------------------------------------------------------------------------|
| Alcance                                                       | 3                                                                                                    |
| Operativa                                                     | 3                                                                                                    |
| Alta de un usuario                                            | 3                                                                                                    |
| Solicitud de autorización de un nuevo logo                    | 6                                                                                                    |
| Revisión del logo por parte de BMC.                           | 10                                                                                                    |
| Reenvío de logo tras rechazo                                  | 10                                                                                                    |
| empos de respuesta por parte de BMC en la aprobación de logos | 13                                                                                                    |
| A<br>F<br>F<br>F                                              | Propósito<br>Alcance<br>Operativa.<br>Alta de un usuario.<br>Solicitud de autorización de un nuevo logo<br>Revisión del logo por parte de BMC.<br>Reenvío de logo tras rechazo.<br>empos de respuesta por parte de BMC en la aprobación de logos. |

#### 1. Propósito

El propósito de esta **Instrucción** es aclarar la sistemática a seguir por parte de los clientes para realizar la solicitud de usos de logo FSC por medio del sistema informático ACC (Aplicación para Comunicación con Clientes) desarrollado por BMC.

#### 2. Alcance

Este documento se ha desarrollado para el personal de empresas certificadas en FSC por BMC y que gestiona la solicitud de uso de logos entre su empresa y BMC.

#### 3. Operativa.

#### 3.1. Alta de un usuario.

BMC en el momento que emite el certificado a una empresa, envía un correo electrónico automático a la persona que tenemos de contacto dentro de la organización certificada en la que se comunica:

- Usurario.
- Contraseña.
- URL que es https://bmcassurance.com/area-privada-solicitud-aprobacion-logos-fcs/

De este modo la empresa tendrá acceso a la aplicación ACC de BMC.

| ľ | (■ Iniciar session)         □         Image: Additional session and the session and the session and | A <sup>b</sup> | ☆) [ | þ <u>{</u> ≡ | -<br>6 % | ۰<br>۵ | ×                 |
|---|----------------------------------------------------------------------------------------------------|----------------|------|--------------|----------|--------|-------------------|
|   |                                                                                                    |                |      |              |          |        | ٩                 |
|   | hma                                                                                                    |                |      |              |          |        |                   |
| - | DIIIC                                                                                                    |                |      |              |          |        |                   |
|   | - AL MASA<br>MANAGANAY<br>Call Hank Cal                                                                                                    |                |      |              |          |        | +                 |
|   |                                                                                                    |                |      |              |          |        |                   |
|   | Bienvenido, por favor introduzca                                                                                                    |                |      |              |          |        |                   |
|   | Usuario                                                                                                    |                |      |              |          |        |                   |
|   | Contraseña                                                                                                    |                |      |              |          |        |                   |
|   | Recordarme                                                                                                    |                |      |              |          |        |                   |
| ĺ | ENTRAR                                                                                                    |                |      |              |          |        |                   |
|   |                                                                                                    |                |      |              |          |        |                   |
|   |                                                                                                    |                |      |              |          |        |                   |
|   |                                                                                                    |                |      |              |          |        |                   |
|   |                                                                                                    |                |      |              |          |        |                   |
|   |                                                                                                    |                |      |              |          |        |                   |
|   |                                                                                                    |                |      |              |          |        |                   |
|   |                                                                                                    |                |      |              |          |        |                   |
|   |                                                                                                    |                |      |              |          |        | \$                |
|   | - # A @ @ 🖶 🗷 🧿 🗣 🛜 🛤 💁 🚈                                                                                                    |                |      |              |          | 07,    | 17:03<br>/05/2024 |

Una vez que se ha accedido a la ACC de BMC, podrá encontrar el siguiente menú.

| Iniciar sesión                 | erm.bmcassur: x 🔛 ADMINISTRADOR dientes.bmca: x +            |   |    |   |     |     | - 0      | ×                   |
|--------------------------------|--------------------------------------------------------------|---|----|---|-----|-----|----------|---------------------|
| ← C 🖞 https://clientes.bmcassu | ance.com/inicio/inicio.php                                   | P | Aø | ☆ | ¢Ω₹ | ` @ | <i>‱</i> | - 📀                 |
| bmc ⁼                          | BIENVENIDO/A A LA APLICACIÓN DE CLIENTES DE BMCASSURANCE.COM |   |    |   |     |     |          | Q                   |
| L Mis datos >                  | © 2024 INNOTECHSI S.L 1 Cliente logos - Salir                |   |    |   |     |     |          | <u>a</u>            |
| 🖌 Logos 💦 💙                    |                                                              |   |    |   |     |     |          |                     |
| 🖆 Səlir                        |                                                              |   |    |   |     |     |          | +                   |
|                                |                                                              |   |    |   |     |     |          |                     |
|                                |                                                              |   |    |   |     |     |          |                     |
|                                |                                                              |   |    |   |     |     |          |                     |
|                                |                                                              |   |    |   |     |     |          |                     |
|                                |                                                              |   |    |   |     |     |          |                     |
|                                |                                                              |   |    |   |     |     |          |                     |
|                                |                                                              |   |    |   |     |     |          |                     |
|                                |                                                              |   |    |   |     |     |          |                     |
|                                |                                                              |   |    |   |     |     |          |                     |
|                                |                                                              |   |    |   |     |     |          |                     |
|                                |                                                              |   |    |   |     |     |          |                     |
|                                |                                                              |   |    |   |     |     |          |                     |
|                                |                                                              |   |    |   |     |     |          |                     |
|                                |                                                              |   |    |   |     |     |          |                     |
|                                |                                                              |   |    |   |     |     |          | ŝ                   |
| 🔳 🔎 🗆 🤌 📕 🗷                    | 🍳 🐥 🧟 🛅 🚾                                                    |   |    |   |     |     |          | 17:10<br>07/05/2024 |

Dentro del apartado mis datos, podrá ir a subapartado contactos, donde podrá dar de alta aquellos usuarios que dentro de la organización podrán solicitar la aprobación de logos FSC a BMC.

| ( | Iniciar se | sión 🔳 |          | ADMINI     | STRATOR cr | n.bmcassura | ×           | ADMINIS | TRADOR cl | entes.bmc | ca: X | -    | +     |        |        |        |    |      |     |     |      |   |  |  |  |  |  |   |     |    |     |     | -   | Ø  | ×        |
|---|------------|--------|----------|------------|------------|-------------|-------------|---------|-----------|-----------|-------|------|-------|--------|--------|--------|----|------|-----|-----|------|---|--|--|--|--|--|---|-----|----|-----|-----|-----|----|----------|
|   | ← C        | ð      | https:// | clientes.b | mcassura   | nce.com/in  | icio/inicio | .php    |           |           |       |      |       |        |        |        |    |      |     |     |      |   |  |  |  |  |  | ð | 2 A | C. | 1 2 | n q | ÷ % |    | 0        |
|   | b          | mc     |          | ≡          | =          | BIENVE      | NIDO/       | 'A A LA | APLIC     | ACIÓ      | N DI  | DE C | LIE   | NTI    | ES     | DE     | BM | 1CAS | SUR | ANC | E.CO | М |  |  |  |  |  |   |     |    |     |     |     |    | ٩        |
|   | 👤 Mis d    | latos  |          |            | ~          | 0 2024 INN  | OTECHSI S   | i.L 👤   |           |           |       | ê    | Clier | nte lo | ogos · | - Sali | ir |      |     |     |      |   |  |  |  |  |  |   |     |    |     |     |     |    | <u>.</u> |
|   | • Cont     | actos  |          |            |            |             |             |         |           |           |       |      |       |        |        |        |    |      |     |     |      |   |  |  |  |  |  |   |     |    |     |     |     |    | •        |
|   | 🖌 Logo     | s      |          |            | >          |             |             |         |           |           |       |      |       |        |        |        |    |      |     |     |      |   |  |  |  |  |  |   |     |    |     |     |     |    | +        |
|   | 🖆 Salir    |        |          |            |            |             |             |         |           |           |       |      |       |        |        |        |    |      |     |     |      |   |  |  |  |  |  |   |     |    |     |     |     |    |          |
|   |            |        |          |            |            |             |             |         |           |           |       |      |       |        |        |        |    |      |     |     |      |   |  |  |  |  |  |   |     |    |     |     |     |    | 573      |
|   | م 🗈        | 0      | 6        | L          |            | <b>)</b>    |             |         | •         |           |       |      |       |        |        |        |    |      |     |     |      |   |  |  |  |  |  |   |     |    |     |     |     |    | 17:11    |
|   |            |        |          | -          |            |             |             |         |           |           |       |      |       |        |        |        |    |      |     |     |      |   |  |  |  |  |  |   |     |    |     |     |     | 07 | 705/2024 |

Para dar de alta un usuario, debe pulsar el apartado nuevos contactos y ahí cargará los datos que son requeridos, que no son otros que:

- Nombre, en que el que también se pueden incluir apellidos.
- E-mail.
- Teléfono, que lógicamente pude ser el de la empresa.
- Puesto.
- Idioma en el que va a trabajar dentro de la plataforma.
- Perfil, en el que se debe seleccionar contacto logos.
- Contraseña, que será establecida por la propia empresa y que incluirá al menos 8 caracteres y en los que habrá mayúsculas, minúsculas, caracteres especiales y números.

| ( 🗶 Iniciar sesión ) 🔲   🔤 ADMINISTRATOR crm.bmcassur: x 🔛 ADMINISTRADOR clientes.bmca: x + |      |          |             | - 0          | $\times$          |
|---------------------------------------------------------------------------------------------|------|----------|-------------|--------------|-------------------|
| ← C                                                                                         |      |          | A* 🔂 🗘      | ć⊨ @ % …     | 0                 |
| bmc = contactos                                                                             |      |          |             | Nº filas 15  | Q<br>0            |
| 🗶 Mis datos 🗸 NURVO CONTACTO                                                                |      | Q        | 0 registros | 🔹 🔺 🕇 Buscar | 0                 |
| Contactos                                                                                   | MAIL | TELÉFONO | PUESTO      | PERFIL       | 0                 |
| / Logos >                                                                                   |      |          |             |              |                   |
| 🕫 2024 INNOTECHSI S.L 🎍 - 🍙 Cliente logos - Salir                                           |      |          |             |              | +                 |
|                                                                                             |      |          |             |              |                   |
|                                                                                             |      |          |             |              |                   |
|                                                                                             |      |          |             |              |                   |
|                                                                                             |      |          |             |              |                   |
|                                                                                             |      |          |             |              |                   |
|                                                                                             |      |          |             |              |                   |
|                                                                                             |      |          |             |              |                   |
|                                                                                             |      |          |             |              |                   |
|                                                                                             |      |          |             |              |                   |
|                                                                                             |      |          |             |              |                   |
|                                                                                             |      |          |             |              |                   |
|                                                                                             |      |          |             |              |                   |
|                                                                                             |      |          |             |              |                   |
|                                                                                             |      |          |             |              |                   |
|                                                                                             |      |          |             |              |                   |
|                                                                                             |      |          |             |              |                   |
|                                                                                             |      |          |             |              |                   |
|                                                                                             |      |          |             |              |                   |
|                                                                                             |      |          |             |              | \$                |
| 📲 A 🗉 😂 📓 🖉 🍳 🧝 🛅 💁 🚾                                                                       |      |          |             | 07           | 17:13<br>/05/2024 |
|                                                                                             |      |          |             |              |                   |

Una vez pulsado nuevo contacto aparecerá:

| (2 Iniciar sesión) | TOR crm.bmcassure 🗙 🦣 ADMINISTRADOR clientes.bmcas | × +                       |               | - 0 ×                    |
|--------------------|----------------------------------------------------|---------------------------|---------------|--------------------------|
| ← C                | issurance.com/cliente/contactos.php                |                           |               | A & D & G & W 🥠          |
| bmc ⁼              | CONTACTOS                                          | Contactos ×               | 1             | N° filas 15              |
| 👤 Mis datos 🗸 🗸    |                                                    |                           | ٩             | 0 registros 🔹 » 🔻 Buscar |
| c Contactos        |                                                    | Datos generales           |               |                          |
|                    | ID NOMBRE                                          | Nombre                    | MAIL TELEFONO | PUESTO PERFIL            |
| rah (*-11-         | © 2024 INNOTECHSI S.L                              | Mail                      |               | +                        |
| 🗠 Salir            |                                                    | Teléfono Teléfono         |               |                          |
|                    |                                                    | Puesto Puesto             |               |                          |
|                    |                                                    | ODSGLARIDUES ODSCLARIDUES |               |                          |
|                    |                                                    | A A                       |               |                          |
|                    |                                                    | Aplicación web            |               |                          |
|                    |                                                    | Idioma v Perfil v         |               |                          |
|                    |                                                    | Contraseña Contraseña     |               |                          |
|                    |                                                    |                           |               |                          |
|                    |                                                    | GUARDAR 🖾                 |               |                          |
|                    |                                                    |                           |               |                          |
|                    |                                                    |                           |               |                          |
|                    |                                                    |                           |               |                          |
|                    |                                                    |                           |               |                          |
|                    |                                                    |                           |               |                          |
|                    |                                                    |                           |               |                          |
|                    |                                                    |                           |               |                          |
|                    |                                                    |                           |               |                          |
|                    |                                                    |                           |               |                          |
|                    |                                                    |                           |               | *                        |
| 🛋 P 🗆 🙋 占 🗵        | / 🧿 😤 🔗 💼 💶 💻                                      |                           |               | 17:15<br>07/05/2024      |

A tener en cuenta: La contraseña del usuario debe contener.

- 8 caracteres.
- Mayúsculas.
- Minúsculas.
- Números.
- Caracteres especiales.

Una vez generado el contacto esta persona ya podrá realizar solicitudes de aprobación de logotipos. La empresa podrá dar de alta tantos usuarios como estime oportuno, con un límite de 5. Si necesita dar de alta más usuarios debe ponerse en contacto con BMC.

#### 3.2. Solicitud de autorización de un nuevo logo.

Una vez que la organización dispone de usuarios, estos con su usuario (e-mail) y contraseña, podrán acceder a la ACC de BMC para realizar la solicitud de autorización de uso de logos FSC.

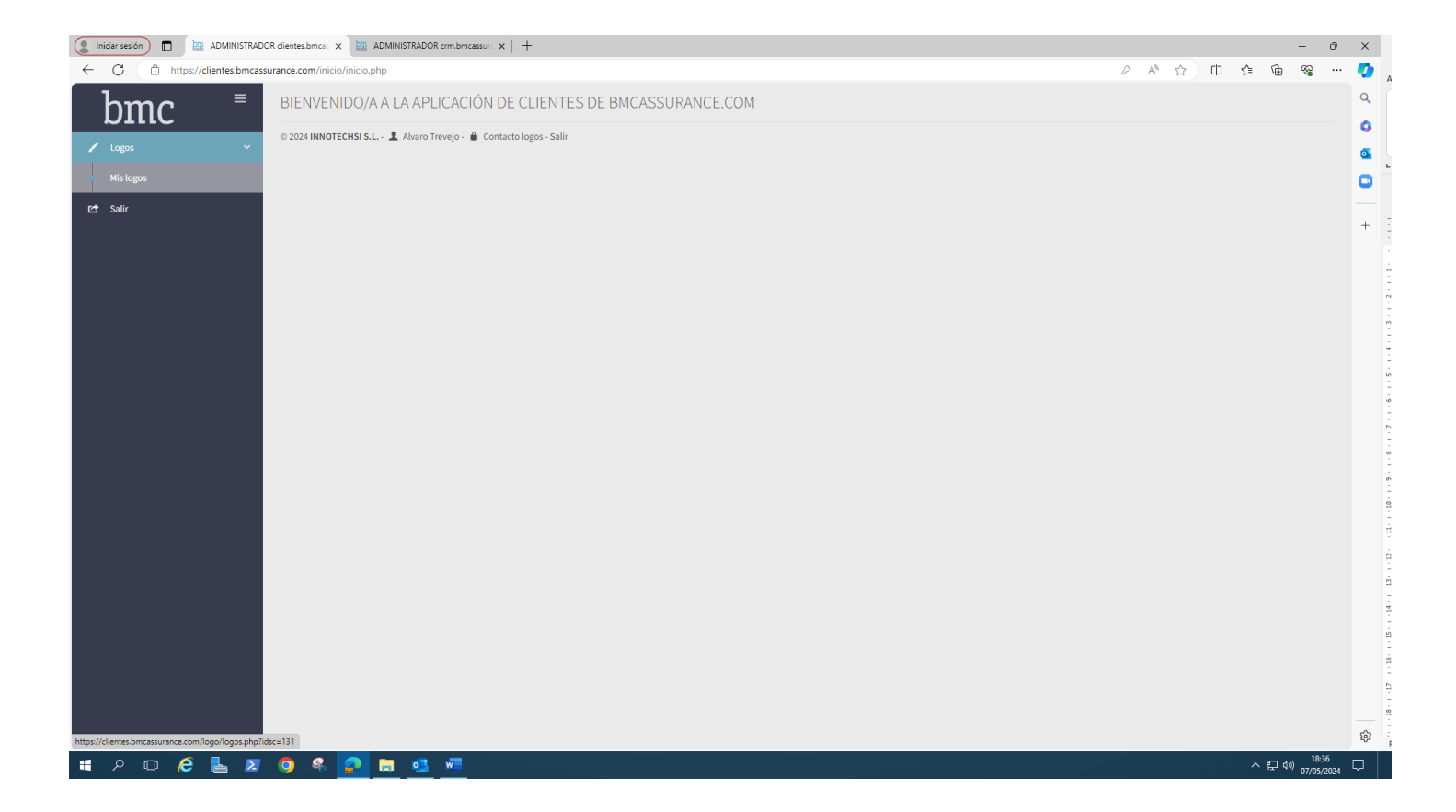

En el apartado "Mis logos" encontrará el listado de logos gestionados por ese perfil y además podrá dar de alta nuevas solicitudes, lógicamente cuando un usuario comienza a trabajar no dispone de listado de aprobaciones de logos.

Clicando en "NUEVO LOGO" se podrá dar de alta una nueva solicitud.

| Iniciar sesión                | DR clientes.bmcas × ADMINISTRADOR crm.bmcassur × +              |        |               | - 0                                | ×             |
|-------------------------------|-----------------------------------------------------------------|--------|---------------|------------------------------------|---------------|
| ← C 🗎 https://clientes.bmcass | urance.com/logo/logos.php?idsc=131                              |        |               | A & D & G &                        | 🤹 🛓           |
| bmc ⁼                         | LOGOS                                                           |        |               | Nº filas 15                        | ۹<br>۵        |
| 🖌 Logos 🗸 🗸                   | NUEVO LOGO                                                      |        | Q             | 0 registros 🤞 » 🗡 Buscar           | <b>a</b>      |
| <ul> <li>Mis logos</li> </ul> | INICIO PENDIENTE ACEPTADO RECHAZADO                             |        |               |                                    |               |
| 🗠 Səlir                       | FECHA ENV FECHA APR USUARIO                                     | NOMBRE | TIPO PRODUCTO | CATEGORÍA ANCH/ALT RCHZ ESTADO     |               |
|                               |                                                                 |        |               |                                    | + -:          |
|                               | © 2024 INNOTECHSI S.L 🎿 Alvaro Trevejo - 🐞 Contacto logos - Sal | ir     |               |                                    | - 16-         |
|                               |                                                                 |        |               |                                    | 6-1           |
|                               |                                                                 |        |               |                                    | - 1 - 18 -    |
|                               |                                                                 |        |               |                                    | 8-1-1         |
|                               |                                                                 |        |               |                                    | 20            |
|                               |                                                                 |        |               |                                    | 2-1-2         |
|                               |                                                                 |        |               |                                    | 2             |
|                               |                                                                 |        |               |                                    | ż             |
|                               |                                                                 |        |               |                                    | 2             |
|                               |                                                                 |        |               |                                    | -32           |
|                               |                                                                 |        |               |                                    | Ē             |
|                               |                                                                 |        |               |                                    |               |
|                               |                                                                 |        |               |                                    |               |
|                               |                                                                 |        |               |                                    |               |
|                               |                                                                 |        |               |                                    |               |
|                               |                                                                 |        |               |                                    |               |
|                               |                                                                 |        |               |                                    | \$            |
| 💶 🔎 🗆 🌔 👗 🗷                   | o 🤹 🔁 🔳 💁 🐖                                                     |        |               | へ 記 40) 18:38<br>「戸 40) 07/05/2024 | $\overline{}$ |

Para el nuevo logo se requerirá:

- Nombre del Logo (el apartado dispone de una interrogación que si clica aportará información adicional)
- Tipo de Logo (el apartado dispone de una interrogación que si clica aportará información adicional)
- Producto (el apartado dispone de una interrogación que si clica aportará información adicional)
- Categoría Logo (el apartado dispone de una interrogación que si clica aportará información adicional)
- Ancho del Logo. Este dato debe darse en milímetros.
- Alto del Logo. Este dato debe darse en milímetros.
- Comentarios. Campo no obligatorio que será empleado para comunicar cualquier particularidad.

Una vez cumplimentada la primera parte y habiendo aportado todos los datos requeridos, guardará los mismos:

| C C https://clientes.b | nexesurance.com/logo/logo.php                                                                                                    | _ v<br>∧ ☆ œ € € • • |
|------------------------|----------------------------------------------------------------------------------------------------|----------------------|
| bmc ⁼                  | NUEVO LOGO                                                                                                    |                      |
|                        | Datos generales                                                                                                    |                      |
| u Mislogos<br>E≄ Salir | Nombre     Hombre     Estade     Inicio       Tipo de logo       Ancho     0       Producto       Ancho     0       Categoria logo |                      |
|                        | ✓ Comentarios Connentarios                                                                                                    |                      |
|                        | CLARDAR III LISTAT                                                                                                    | 0                    |
|                        |                                                                                                    |                      |
|                        |                                                                                                    |                      |
|                        |                                                                                                    |                      |
|                        |                                                                                                    |                      |

| ^  | ě U | 600 AL    | ANII CIVIII YO A | DOK GIENU  | es unica: | ^ (т      |          |           |   |   |      |        |        |   |   |  |   |  |  |  |        |             |  |    |   |   |     |   |     | <i>"</i> ^         |
|----|-----|-----------|------------------|------------|-----------|-----------|----------|-----------|---|---|------|--------|--------|---|---|--|---|--|--|--|--------|-------------|--|----|---|---|-----|---|-----|--------------------|
| •  | ← ( | C 🗅       | https://e        | clientes.b | mcassu    | rance.com | logo/log | o.php     |   |   |      |        |        |   |   |  |   |  |  |  |        |             |  | Aø | ☆ | ¢ | £^≡ | Ð | ~~  | ··· 📀              |
| ٩  | ł   | omo       | 2                | ≡          | =         | NUEV      | O LOG    | 0         |   |   |      |        |        |   |   |  |   |  |  |  |        |             |  |    |   |   |     |   | • • | ٩                  |
|    | 1 1 | ogos      |                  |            | ~         | ~ D       | atos gen | erales    |   |   |      |        |        |   |   |  |   |  |  |  |        |             |  |    |   |   |     |   |     | -                  |
|    | M   | tis logos |                  |            |           |           |          | Nombre    |   |   |      |        |        |   |   |  |   |  |  |  | Estado | Inicio      |  |    |   |   |     |   |     |                    |
| 1  |     |           |                  |            |           |           | Tipo     | de logo 🕤 |   |   |      |        |        |   |   |  |   |  |  |  | Ancho  | 0           |  |    |   |   |     |   |     | 1                  |
| •  | Ľ S | alir      |                  |            |           |           | F        | Producto  |   |   |      |        |        |   |   |  |   |  |  |  | Alto   | 0           |  |    |   |   |     |   |     | 0                  |
| •  |     |           |                  |            |           |           |          |           |   |   | Cate | egoría | logo 🤅 | 9 |   |  | * |  |  |  |        |             |  |    |   |   |     |   |     | 0                  |
| 2  |     |           |                  |            |           | ~ C       | omentar  | ios       |   |   |      |        |        |   |   |  |   |  |  |  |        |             |  |    |   |   |     |   |     | 2                  |
|    |     |           |                  |            |           |           |          |           |   |   |      |        |        |   |   |  |   |  |  |  |        |             |  |    |   |   |     |   |     | -                  |
| _  |     |           |                  |            |           |           |          |           |   |   |      |        |        |   |   |  |   |  |  |  |        |             |  |    |   |   |     |   |     |                    |
| +• |     |           |                  |            |           | _         |          |           |   |   | _    | _      |        |   | _ |  |   |  |  |  |        |             |  |    |   |   |     |   |     | +                  |
|    |     |           |                  |            |           | L         |          | GUARDA    | R |   |      |        |        |   |   |  |   |  |  |  |        | III LISTADO |  |    |   |   |     |   |     |                    |
|    |     |           |                  |            |           |           |          |           |   |   |      |        |        |   |   |  |   |  |  |  |        |             |  |    |   |   |     |   |     | 1                  |
|    |     |           |                  |            |           |           |          |           |   | _ | _    | _      | _      |   |   |  |   |  |  |  |        |             |  |    |   |   |     |   |     |                    |
|    |     |           |                  |            |           |           |          |           |   |   |      |        |        |   |   |  |   |  |  |  |        |             |  |    |   |   |     |   |     |                    |
|    |     |           |                  |            |           |           |          |           |   |   |      |        |        |   |   |  |   |  |  |  |        |             |  |    |   |   |     |   |     |                    |
|    |     |           |                  |            |           |           |          |           |   |   |      |        |        |   |   |  |   |  |  |  |        |             |  |    |   |   |     |   |     |                    |
|    |     |           |                  |            |           |           |          |           |   |   |      |        |        |   |   |  |   |  |  |  |        |             |  |    |   |   |     |   |     |                    |
|    |     |           |                  |            |           |           |          |           |   |   |      |        |        |   |   |  |   |  |  |  |        |             |  |    |   |   |     |   |     |                    |
|    |     |           |                  |            |           |           |          |           |   |   |      |        |        |   |   |  |   |  |  |  |        |             |  |    |   |   |     |   |     |                    |
|    |     |           |                  |            |           |           |          |           |   |   |      |        |        |   |   |  |   |  |  |  |        |             |  |    |   |   |     |   |     |                    |
|    |     |           |                  |            |           |           |          |           |   |   |      |        |        |   |   |  |   |  |  |  |        |             |  |    |   |   |     |   |     |                    |
|    |     |           |                  |            |           |           |          |           |   |   |      |        |        |   |   |  |   |  |  |  |        |             |  |    |   |   |     |   |     |                    |
|    |     |           |                  |            |           |           |          |           |   |   |      |        |        |   |   |  |   |  |  |  |        |             |  |    |   |   |     |   |     |                    |
| \$ |     |           |                  |            |           |           |          |           |   |   |      |        |        |   |   |  |   |  |  |  |        |             |  |    |   |   |     |   |     | ŝ                  |
| 0  | ۶ 🖿 | O ⊒i      |                  | 0          | ۵         | 0         | 3        |           |   |   |      |        |        |   |   |  |   |  |  |  |        |             |  |    |   |   |     |   |     | 9:51<br>13/06/2024 |

Al guardar la información se abre un nuevo apartado que sirve para subir el fichero que contiene el logo que desean aprobar. Es requisito que el fichero que se suba se encuentre en formato PDF.

En la parte superior derecha de este nuevo apartado encontrará un campo que es "Nuevo Fichero" si clica en el mismo le dará la posibilidad de subir el fichero que sea necesario para solicitar la aprobación del logo.

| 🛯 Iniciar sesión 📄 🔛 ADMINISTRADOR | clientes.bmcas × bm ADMINIST  | DOR orm.bmcassur: x   +             | - 0                      |
|------------------------------------|-------------------------------|-------------------------------------|--------------------------|
| ← C 🗈 https://clientes.bmcassur    | ance.com/logo/logo.php?id=248 | d=&mensaje=1                        | A & C & G & ~            |
| bmc ⁼                              | TABLA DE MADERA. F            | 22                                  |                          |
| 🖌 Logos 🔷                          | ✓ Datos generales             | 0                                   |                          |
| <ul> <li>Mis logos</li> </ul>      | Nombre 🕑                      | Tabla de madera. R-22 Estado Inicio |                          |
| 🗠 Salir                            | Tipo de logo 🔞                | Producto (Logo) • Ancho 17          |                          |
|                                    | Producto (2)                  | Tabla/Tablero • Alto 26             |                          |
|                                    | Etiqueta 🥝                    | Mix   Categoria logo  Logo  v       |                          |
|                                    | GUARDAR                       | i≡ LISTADO                          |                          |
|                                    |                               |                                     |                          |
|                                    | Subida de ficheros            | ubida de ficheros                   | Nuevo fichero ≡+         |
|                                    |                               | AID FECHA FICHERO                   | ESTADO                   |
|                                    |                               | No hay registros                    |                          |
|                                    | L                             |                                     |                          |
|                                    |                               |                                     |                          |
|                                    |                               |                                     |                          |
|                                    |                               |                                     |                          |
|                                    |                               |                                     |                          |
|                                    |                               |                                     |                          |
|                                    |                               |                                     |                          |
|                                    |                               |                                     |                          |
|                                    |                               |                                     |                          |
|                                    |                               |                                     |                          |
|                                    |                               |                                     |                          |
|                                    |                               |                                     |                          |
| ዖ 🖸 렪 🛓 🗵                          | 🧿 🤻 🧟 🚍 I                     |                                     | へ 記 (18:51<br>の7/05/2024 |

Se abrirá una nueva ventana en la que se permitirá adjuntar aquel fichero que tenga relación con la solicitud realizada, una vez subido encontrará una imagen como esta:

| Iniciar sesión     ADMINISTRADOR clientes.bmca: x a ADMINISTRA     ADMINISTRADOR clientes.bmca: x a ADMINISTRA | NADOR crm.bmcassur: x +                                                                                                    |                             |                  |             |                         | - 0                 | × |
|----------------------------------------------------------------------------------------------------|----------------------------------------------------------------------------------------------------|-----------------------------|------------------|-------------|-------------------------|---------------------|---|
| bmc = TABLA DE MADERA. F                                                                                       | R-22                                                                                                    |                             |                  |             | v.n.n.r₌ m              | < •                 | ٩ |
| Logos     Vatos generales                                                                                      |                                                                                                    |                             |                  | 0           |                         |                     | 0 |
| Nombre @                                                                                                    | Tabla de madera. R-22                                                                                                    |                             | Estado           | Inicio      |                         |                     |   |
| Tipo de logo 🚱                                                                                                 | Producto (Logo)                                                                                                    | •                           | Ancho            | 17          |                         |                     | • |
| 🖆 Salir Producto 😨                                                                                             | Tabla / Tablero                                                                                                    |                             | Alto             | 26          |                         |                     | + |
| Etiqueta 🚱                                                                                                    | Mix                                                                                                    | T                           | Categoría logo 🔞 | Logo 👻      |                         |                     |   |
| GUARDAR                                                                                                    |                                                                                                    |                             | l                | III LISTADO |                         |                     |   |
| Subida de ficheros <sup>1</sup>                                                                                | Subida de ficheros                                                                                                    |                             |                  |             | Nuevo fichero ≣+        |                     |   |
|                                                                                                    | ID         FECHA         FICHERO           43         07-05-2024         Doc4_Listado de Asistentes Armonicado de Asistentes Armonicado | onización 2024 CoC & SC.pdf |                  |             | ESTADO<br>Pendiente 🕹 X |                     |   |
| Acciones                                                                                                    |                                                                                                    |                             |                  |             |                         | -                   |   |
| © 2024 INNOTECHSI S.L & Alvarre                                                                                | o Trevejo - 🔒 Contacto logos - Salir                                                                                                    |                             |                  |             |                         | _                   |   |
|                                                                                                    |                                                                                                    |                             |                  |             |                         |                     |   |
|                                                                                                    |                                                                                                    |                             |                  |             |                         |                     |   |
|                                                                                                    |                                                                                                    |                             |                  |             |                         |                     |   |
|                                                                                                    |                                                                                                    |                             |                  |             |                         |                     | ŝ |
| # A 🗉 🤗 占 🛛 🥥 👫 🧕                                                                                              | • <b>3</b>                                                                                                    |                             |                  |             | へ 炉 40                  | 18:57<br>07/05/2024 | Q |

Para enviar el logo a aprobación simplemente debe clicar en "Enviar Solicitud de Aprobación a BMC"

En cuanto la solicitud haya sido enviada, la misma quedará registrada dentro del listado general de logos "Mis logos" de siguiente modo:

| ( Iniciar sesión 🗖 🚵 ADMINISTRADO | OR clientes.bmcas × ADP    | MINISTRADOR crm.bmcassure ×   +             |                       |                 |                 |           |           |          | - 0      | ×         |
|-----------------------------------|----------------------------|---------------------------------------------|-----------------------|-----------------|-----------------|-----------|-----------|----------|----------|-----------|
| ← C 🗈 https://clientes.bmcass     | surance.com/logo/logos.php |                                             |                       |                 |                 | AN 🖒      | Ф С       | Ē        | ~~ ···   | Ar        |
| bmc ⁼                             | LOGOS                      |                                             |                       |                 |                 |           |           | Nº       | filas 15 | Q<br>()   |
| 🖌 Logos 🔷 🗸                       | NUEVO LOGO                 |                                             |                       |                 | Q               | 10        | gistros « | 01 - 1   | Buscar   | o         |
| <ul> <li>Mis logos</li> </ul>     |                            | ACEPTADO RECHAZADO                          |                       |                 |                 |           |           |          |          |           |
| 🔁 Salir                           | FECHA ENV FECHA APR        | R USUARIO                                   | NOMBRE                | TIPO            | PRODUCTO        | CATEGORÍA | ANCH/ALT  | RCHZ EST | DO       | - 1       |
|                                   | 07-05-2024                 | Alvaro Trevejo                              | Tabla de madera. R-22 | Producto (Logo) | Tabla / Tablero | Logo      | 17×26     | No Pl    | ×        | + -       |
|                                   | © 2024 INNOTECHSI S.L      | 💄 Alvaro Trevejo - 🔒 Contacto logos - Salir |                       |                 |                 |           |           |          |          |           |
|                                   |                            |                                             |                       |                 |                 |           |           |          |          | 1         |
|                                   |                            |                                             |                       |                 |                 |           |           |          |          | 5         |
|                                   |                            |                                             |                       |                 |                 |           |           |          |          | 9         |
|                                   |                            |                                             |                       |                 |                 |           |           |          |          | 2 - 1 - 2 |
|                                   |                            |                                             |                       |                 |                 |           |           |          |          |           |
|                                   |                            |                                             |                       |                 |                 |           |           |          |          |           |
|                                   |                            |                                             |                       |                 |                 |           |           |          |          | i<br>a    |
|                                   |                            |                                             |                       |                 |                 |           |           |          |          | ä         |
|                                   |                            |                                             |                       |                 |                 |           |           |          |          | 13.       |
|                                   |                            |                                             |                       |                 |                 |           |           |          |          | 2         |
|                                   |                            |                                             |                       |                 |                 |           |           |          |          | ŝ         |
|                                   |                            |                                             |                       |                 |                 |           |           |          |          | 1.16      |
|                                   |                            |                                             |                       |                 |                 |           |           |          |          | 1 - 12-   |
|                                   |                            |                                             |                       |                 |                 |           |           |          |          |           |
|                                   |                            |                                             |                       |                 |                 |           |           |          |          | 0         |
|                                   |                            |                                             |                       |                 |                 |           |           |          |          |           |
| = 2 m 🖉 🖶 🛛                       | <b>o</b> 🤹 🐢 🖡             | a ol wi                                     |                       |                 |                 |           |           | へ口の      | 19:01    | Pá        |

#### 3.3. Revisión del logo por parte de BMC.

Una vez se ha enviado la comunicación de solicitud de aprobación de logo a BMC, la misma será revisada por personal cualificado de BMC quien aprobará o rechazará el uso y en ambos casos la persona que ha enviado la solicitud, recibirá un correo en el que se le comunicará la aprobación o rechazo del logo solicitado.

En el caso de ser aprobada, la solicitud de logo aparecerá en el registro de solicitudes como aprobada (color verde) y si es rechazada aparecerá como rechazada (color rojo).

| 🙎 Iniciar sesión 🔲 🔛 ADMINISTRAD | OR clientes.bmcas | × 🖿 ADM       | IINISTRADOR crm.bmcassu | ×   +                 |                       |   |                    |                 |                   |            |          | - 0        | ×     |
|----------------------------------|-------------------|---------------|-------------------------|-----------------------|-----------------------|---|--------------------|-----------------|-------------------|------------|----------|------------|-------|
| ← C 🔅 https://clientes.bmcas     | surance.com/log   | o/logos.php?i | dsc=131                 |                       |                       |   |                    |                 | A <sup>®</sup> ≦. | , d) -     | ¢ @      | ~~ ···     | •     |
| hmaa ≡                           |                   |               |                         |                       |                       |   |                    |                 |                   |            |          |            | Q     |
| DMC                              | LOGOS             |               |                         |                       |                       |   |                    |                 |                   |            | N        | ° filas 15 | 6     |
| 🖌 Logos 🗸 🗸                      | NUEVO LOG         | D             |                         |                       |                       |   |                    | Q               | 3 r               | egistros « | 01 >     | T Buscar   |       |
| Mislogos                         |                   |               |                         | _                     |                       |   |                    |                 |                   |            |          |            |       |
|                                  |                   | ENDIENTE A    | CEPTADO RECHAZADO       |                       |                       |   |                    |                 |                   |            |          |            |       |
| 🖆 Salir                          | FECHA ENV         | FECHA APR     | USUARIO                 |                       | NOMBRE                | _ | TIPO               | PRODUCTO        | CATEGORÍA         | ANCH/ALT   | RCHZ EST | TADO       |       |
|                                  | 08-05-2024        |               | Alvaro Trevejo          |                       | Albarán ventas        |   | Promocional (Logo) | Albarán         | Logo              | 17×26      | Sí 🗾     | RE ×       | Ŧ     |
|                                  | 08-05-2024        | 08-05-2024    | Alvaro Trevejo          |                       | Albarán ventas        |   | Promocional (Logo) | Albarán         | Logo              | 17×26      | Sí 🥼     | AC ×       |       |
|                                  | 07-05-2024        | 08-05-2024    | Alvaro Trevejo          |                       | Tabla de madera. R-22 |   | Producto (Logo)    | Tabla / Tablero | Logo              | 17x26      | No       | AC ×       |       |
|                                  |                   |               |                         |                       |                       |   |                    |                 |                   |            |          |            |       |
|                                  | © 2024 INNO       | TECHSI S.L    | 🙎 Alvaro Trevejo - 🔒 C  | ontacto logos - Salir |                       |   |                    |                 |                   |            |          |            |       |
|                                  |                   |               |                         |                       |                       |   |                    |                 |                   |            |          |            |       |
|                                  |                   |               |                         |                       |                       |   |                    |                 |                   |            |          |            |       |
|                                  |                   |               |                         |                       |                       |   |                    |                 |                   |            |          |            |       |
|                                  |                   |               |                         |                       |                       |   |                    |                 |                   |            |          |            |       |
|                                  |                   |               |                         |                       |                       |   |                    |                 |                   |            |          |            |       |
|                                  |                   |               |                         |                       |                       |   |                    |                 |                   |            |          |            |       |
|                                  |                   |               |                         |                       |                       |   |                    |                 |                   |            |          |            |       |
|                                  |                   |               |                         |                       |                       |   |                    |                 |                   |            |          |            |       |
|                                  |                   |               |                         |                       |                       |   |                    |                 |                   |            |          |            |       |
|                                  |                   |               |                         |                       |                       |   |                    |                 |                   |            |          |            |       |
|                                  |                   |               |                         |                       |                       |   |                    |                 |                   |            |          |            |       |
|                                  |                   |               |                         |                       |                       |   |                    |                 |                   |            |          |            |       |
|                                  |                   |               |                         |                       |                       |   |                    |                 |                   |            |          |            |       |
|                                  |                   |               |                         |                       |                       |   |                    |                 |                   |            |          |            |       |
|                                  |                   |               |                         |                       |                       |   |                    |                 |                   |            |          |            |       |
|                                  |                   |               |                         |                       |                       |   |                    |                 |                   |            |          |            |       |
|                                  |                   |               |                         |                       |                       |   |                    |                 |                   |            |          |            |       |
|                                  |                   |               |                         |                       |                       |   |                    |                 |                   |            |          |            |       |
|                                  |                   |               |                         |                       |                       |   |                    |                 |                   |            |          |            | :63   |
| 🛯 🔎 🗆 🥭 📕 🗵                      | <b>O S</b>        | 2             | 🔹 🖷                     |                       |                       |   |                    |                 |                   |            |          | 06         | 16:16 |

Los rangos de colores que pueden aparecer en el listado de logos son los siguientes:

Azul (inicio) = Solicitud en proceso de desarrollo o envío. Es como está una solicitud que todavía no ha sido enviada para su revisión a BMC.

Amarillo (Pendiente) = En este caso la solicitud de uso de logo ha sido enviada a BMC, pero la misma todavía no ha sido revisada.

Verde (Aceptado) = En este caso la solicitud ya ha sido revisada y se ha considerado que el solicitante puede emplear ese logo.

Rojo (Rechazado) = En este caso la solicitud ya ha sido revisada y se ha considerado que ese logo no pude ser empleado. Si se accede al rechazo se podrán conocer los motivos del mismo y así poder dar una solución.

#### 3.4. Reenvío de logo tras rechazo.

En el listado de solicitudes se clica aquel trabajo que se desea reenviar, para poder acceder al mismo y entonces se tendrá una visión que es:

| (Iniciar sesión)                                     | mcas 🗙 🛄 ADMINISTRA        | NGR orm.bincassur: x   +                                                                                                    |             | -      | 0        | ×               |
|------------------------------------------------------|----------------------------|----------------------------------------------------------------------------------------------------|-------------|--------|----------|-----------------|
| ← C ( thttps://clientes.bmcassurance.com             | n/logo/logo.php            | R &                                                                                                    | ¢           | €÷ ⊕   |          | 0               |
| bmc <sup>≡</sup> ацва                                | RÁN VENTAS                 |                                                                                                    |             |        | ▶        | Q               |
|                                                      | Datos generales            | 0                                                                                                    |             |        |          | -               |
| <ul> <li>Mis logos</li> <li>rr &gt; Salir</li> </ul> | Nombre 🕝<br>Tipo de logo 🥝 | ilbarán ventas Losan. 222 Estado Rechazado<br>Promocional (Logo) • Ancho 17                                                          |             |        |          |                 |
|                                                      | Producto 🤪<br>Etiqueta 🚱   | Albarán     •     Alto     26       Promocional     •     Categoría logo •     Logo     •                                            |             |        |          | +               |
|                                                      | GUARDAR                    | ⊯ LISTADO                                                                                                    |             |        |          |                 |
| Su                                                   | bida de ficheros           | ubida de ficheros                                                                                                    | Nuevo fiche | ero =+ |          |                 |
|                                                      |                            | ID         FECHA         FICHERO         ESTAD           47         08-05-2024         presupuesto_BM_24021050.doc         Recharged | o<br>do 🕹   | ×      |          |                 |
|                                                      |                            |                                                                                                    |             | _      |          |                 |
|                                                      |                            |                                                                                                    |             |        |          |                 |
|                                                      |                            |                                                                                                    |             |        |          |                 |
|                                                      |                            |                                                                                                    |             |        |          |                 |
|                                                      |                            |                                                                                                    |             |        |          |                 |
|                                                      |                            |                                                                                                    |             |        |          | ŝ               |
| 📲 🔎 🗇 🤌 📙 🖉 🌖                                        | 🤻 🙍 🗖                      | <u>a</u>                                                                                                    |             |        | 1<br>08/ | 6:19<br>05/2024 |

En este caso pulsando dentro del fichero se puede acceder a los motivos del rechazo:

| Iniciar sesión                 | R clientes.bmcas × ADMINISTRADOR crm.bmcassur | +                                                                                                    | - 0 ×                   |
|--------------------------------|-----------------------------------------------|----------------------------------------------------------------------------------------------------|-------------------------|
| ← C ♠ https://clientes.bmcassi | urance.com/logo/logo.php                      |                                                                                                    | A 🏠 O 🕼 庙 🗞 … 🥑         |
| bmc ⁼                          | ALBARÁN VENTAS                                | ×                                                                                                    |                         |
| 🖌 Logos 🗸 🗸                    | ✓ Datos generales                             | 0                                                                                                    | 6                       |
| <ul> <li>Mis logos</li> </ul>  | Nombre C Datos generale                       | θ                                                                                                    |                         |
| 🖆 Salir                        | Tipo de logo 🗲 Fich                           | o presupuesto_BM_24021050.doc                                                                                                  |                         |
|                                | Etiqueta                                      | re Albarán ventas Losan. 222                                                                                                   | +                       |
|                                | Produ                                         | to Albarán Alto 26                                                                                                    |                         |
|                                | Etiqu                                         | a Promocional Categoría Logo                                                                                                   |                         |
|                                | Subida de ficheros                            | adicional                                                                                                    |                         |
|                                | Clie                                          | e Industrias Losan, S.A. Nº licencia FSC-C124890                                                                               | Nuevo fichero =+        |
|                                | Certific                                      | o 005347  N1 Barks P2.4 Specialty paper P2.4.1 Impregnated papers P3.4 Paperboard laminates W11.5 Flooring W11.7 Wall cladding | ESTADO<br>Rechazado 🕹 🗙 |
|                                |                                               | W3.1 Wood chips W3.2 Sawdust W5.2 Solid wood boards W8.1 Plywood W8.2 Particleboard W8.3 Fibreboard                            |                         |
|                                | Sistemas de con                               | Créditos Transferencia                                                                                                    |                         |
|                                | ✓ Evaluación                                  |                                                                                                    |                         |
|                                | Declarad                                      | n Correcto                                                                                                    |                         |
|                                | Marca registr                                 | a Correcto                                                                                                    |                         |
|                                | Página                                        | b Incorrecto No incluye los datos de la página web de FSC.                                                                     |                         |
|                                |                                               |                                                                                                    |                         |
|                                | Lice                                          | a Correcto                                                                                                    |                         |
|                                |                                               |                                                                                                    |                         |
|                                |                                               |                                                                                                    |                         |
|                                |                                               |                                                                                                    | \$                      |
| # ዖ ወ 🙆 占 🗵                    | 🍳<br>🔁 🖬 🔹 🖷                                  |                                                                                                    | 16:27<br>08/05/2024     |

Una vez se revisan los motivos, se podrán hacer las correcciones pertinentes dentro del logo que ha sido rechazado y posteriormente enviar este logo modificado de nuevo. Para ello simplemente se debe adjuntar un nuevo fichero dentro del mismo trabajo:

| ADMINISTRADOR clie | ntes.bmca: X ADMINISTR                                            | RADOR om: bmcassuri x   +                                                                                                    | ð   | ×                        |
|--------------------|-------------------------------------------------------------------|----------------------------------------------------------------------------------------------------|-----|--------------------------|
| ← C                | æ.com/logo/logo.php<br>LBARÁN VENTAS                              | · · · · · · · · · · · · · · · · · · ·                                                                                                    | •   | <b>ୁ</b><br>ଦ            |
|                    | ✓ Datos generales                                                 | 0                                                                                                    |     | 0                        |
| Cf Salir           | Nombre @<br>Tipo de logo @<br>Producto @<br>Etiqueta @<br>GUARDAR | Albarán ventas Losan, 222   Promocional (Logo)   Albarán   Promocional   Promocional   Etado   Promocional   Etado   Rechazado   Interventente and balanta data | ]   | +                        |
|                    |                                                                   |                                                                                                    |     | _                        |
| ■ P □ € L Z Q      | )<br>🔁 🔁                                                          |                                                                                                    | 08/ | २७३<br>१६:19<br>१०५/२०२४ |

Una vez clicado el apartado indicado en la anterior diapositiva, se abrirá de nuevo la ventana de subida de documentos y ahí se subirá el logo con las modificaciones que se hayan realizado.

| ( Iniciar sesión ADMINISTRADO | OR clientes.bmca: 🗙 🛄 ADMINIST | RADOR crm.bmcassuri 🗙              | +                                       |                         |                |     |               | - 0 | ×         |
|-------------------------------|--------------------------------|------------------------------------|-----------------------------------------|-------------------------|----------------|-----|---------------|-----|-----------|
| ← C 🗈 https://clientes.bmcass | surance.com/logo/logo.php      |                                    |                                         |                         |                | Aø. | 🖒 ወ 🖆 🔞       | a 😪 | • 📀       |
| bmc =                         | ALBARÁN VENTAS                 | Subida de ficheros                 |                                         |                         | ×              |     |               |     | ۹<br>۹    |
| 🖌 Logos 🗸 🗸                   | ✓ Datos generales              |                                    |                                         |                         |                | 0   |               |     |           |
| Mislagos                      | Nombre 6                       | Datos generales                    |                                         |                         |                |     |               |     |           |
| 전 Salir                       | Tipo de logo                   |                                    | i Recuerde que el tamaño máximo de fich | iero es de <b>50 Mb</b> |                |     |               |     |           |
|                               | Etiqueta 6                     | Fichero                            | Elegir archivo No se ha sn archivo      |                         |                |     |               |     | +         |
|                               |                                | Nombre                             | Nombre                                  |                         |                |     |               |     |           |
|                               | GUARDA)                        | Tipo de logo                       |                                         | Anch                    | ho' Ancho      |     |               |     |           |
|                               |                                | Producto                           |                                         | Alt                     | to Alto        |     |               |     |           |
|                               | Subida do fichoros             | Etiqueta                           |                                         | Categor                 | ía Categoria   |     |               |     |           |
|                               | Jubida de Incheros             | <ul> <li>Información ad</li> </ul> | licional                                |                         |                |     | Nuevo fichero | ≣+  |           |
|                               |                                |                                    |                                         |                         |                |     | ESTADO        |     |           |
|                               |                                | Cliente                            |                                         | N° licenc               | ia Nº licencia |     | Rechazado 📥 🛛 |     |           |
|                               |                                | Certificado                        |                                         |                         |                |     |               |     |           |
|                               |                                | Productos                          |                                         |                         |                |     |               |     |           |
|                               |                                | Sistemas de control                |                                         |                         |                |     |               |     |           |
|                               |                                |                                    |                                         |                         |                |     |               |     |           |
|                               |                                |                                    |                                         |                         | GUARDAR        |     |               |     |           |
|                               |                                |                                    |                                         |                         |                |     |               |     |           |
|                               |                                |                                    |                                         |                         |                |     |               |     |           |
|                               |                                |                                    |                                         |                         |                |     |               |     |           |
|                               |                                |                                    |                                         |                         |                |     |               |     |           |
|                               |                                |                                    |                                         |                         |                |     |               |     |           |
|                               |                                |                                    |                                         |                         |                |     |               |     |           |
|                               |                                |                                    |                                         |                         |                |     |               |     |           |
|                               |                                |                                    |                                         |                         |                |     |               |     | 5         |
|                               |                                |                                    |                                         |                         |                |     |               |     | 16:33     |
|                               | - 💛 🤏 👱 -                      | <u> </u>                           |                                         |                         |                |     |               | q   | 8/05/2024 |

A partir de este momento y una vez subido el documento se renviaría de nuevo a aprobación a BMC, que iniciará de nuevo el proceso de aprobación y por tanto podrá aprobar o rechazar el mismo.

#### 4. Tiempos de respuesta por parte de BMC en la aprobación de logos.

Los tiempos de respuesta para la aprobación de logos son de 24 otras desde el envío a BMC. De todos modos, hay que tener en cuenta que envíos fuera de los horarios de oficina (viernes por la tarde a lunes por la mañana) no serán atendidos hasta que la oficina inicie de nuevo su actividad.